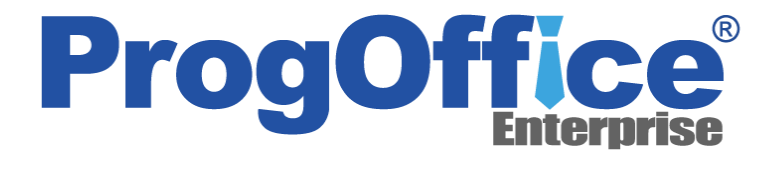

### **ProgOffice** Enterprise Lite

## 新バージョン(Ver1.10)リリースについて 別紙)機能詳細

2018年10月12日 N T T テクノクロス株式会社

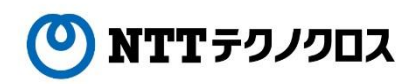

Copyright© 2018 NTT TechnoCross Corporation

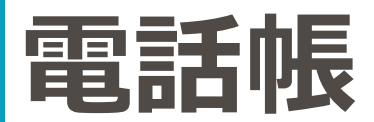

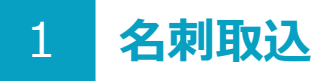

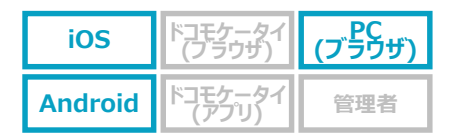

#### 名刺情報をセキュアに、スマートに管理!

- アプリから名刺の写真を撮影して、社外(共有/個人)電話帳に名刺情報を登録できるようになります。
- 端末内に保存されている名刺画像からの取り込みもできます。
- 端末には撮影した名刺の写真を保存されないので、セキュアにご利用いただけます。
  ※登録できる名刺情報の上限は、1契約あたり「250枚×ユーザ数」です。
- PC(ブラウザ)では取り込んだ名刺情報の参照ができます。

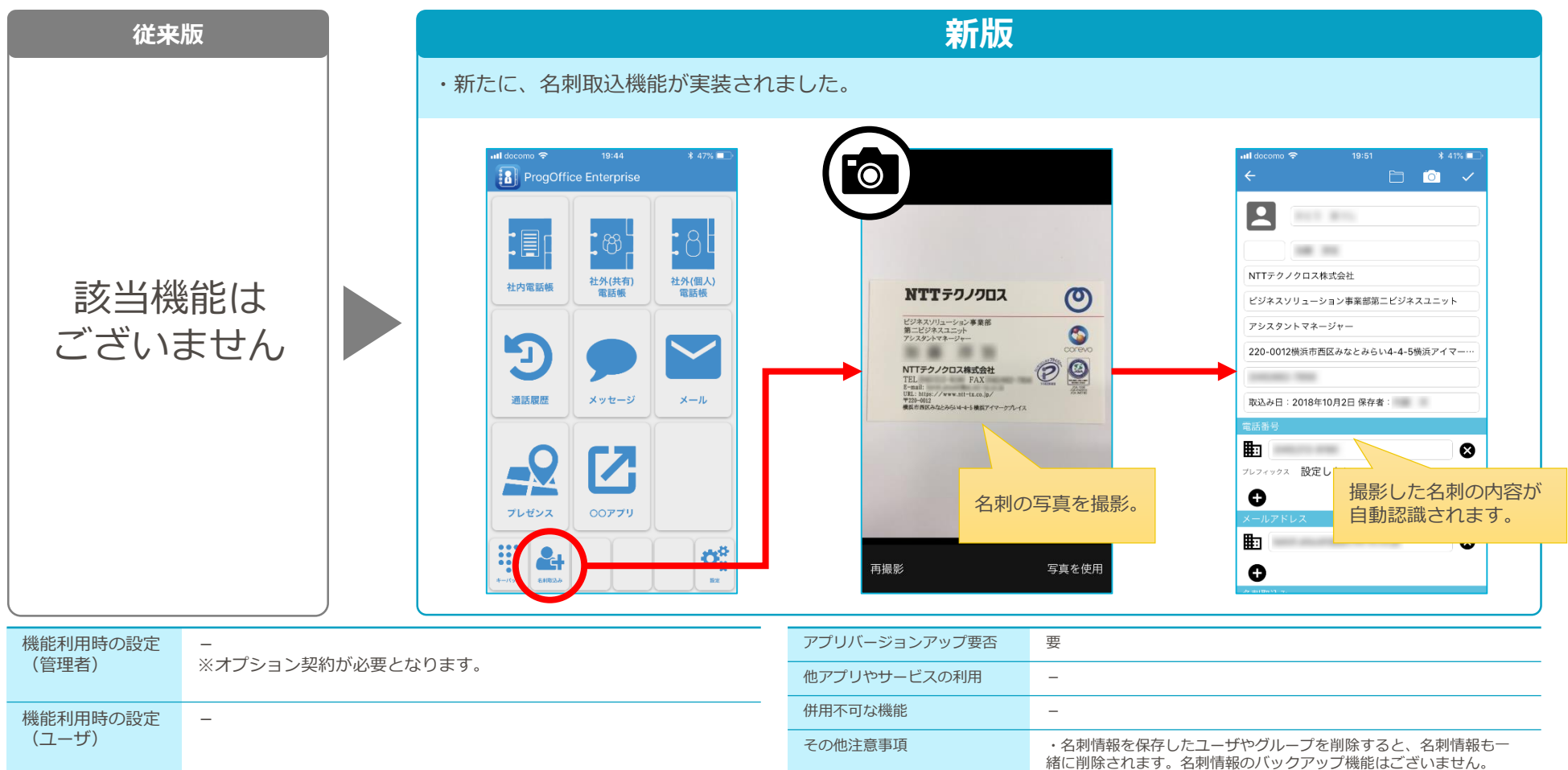

# セキュアメール

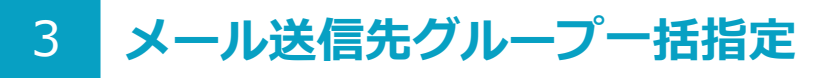

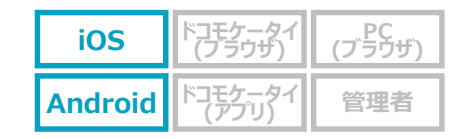

#### セキュアメールで送信先の宛先に、グループ内の連絡先を一括指定できるようになります!

メールを送りたいグループをあらかじめ社外(個人)電話帳等に作っておく事で、メールアドレス指定が簡単になります。
 ※一括指定できる連絡先数は、100人分の連絡先に登録されているメールアドレス(100件のメールアドレスではありません)です。
 ご利用になられているメールサーバの仕様による上限(一括指定できるメールアドレス数の上限)がある場合がございますので、
 ご利用になられているメールサーバの仕様も合わせてご確認ください。

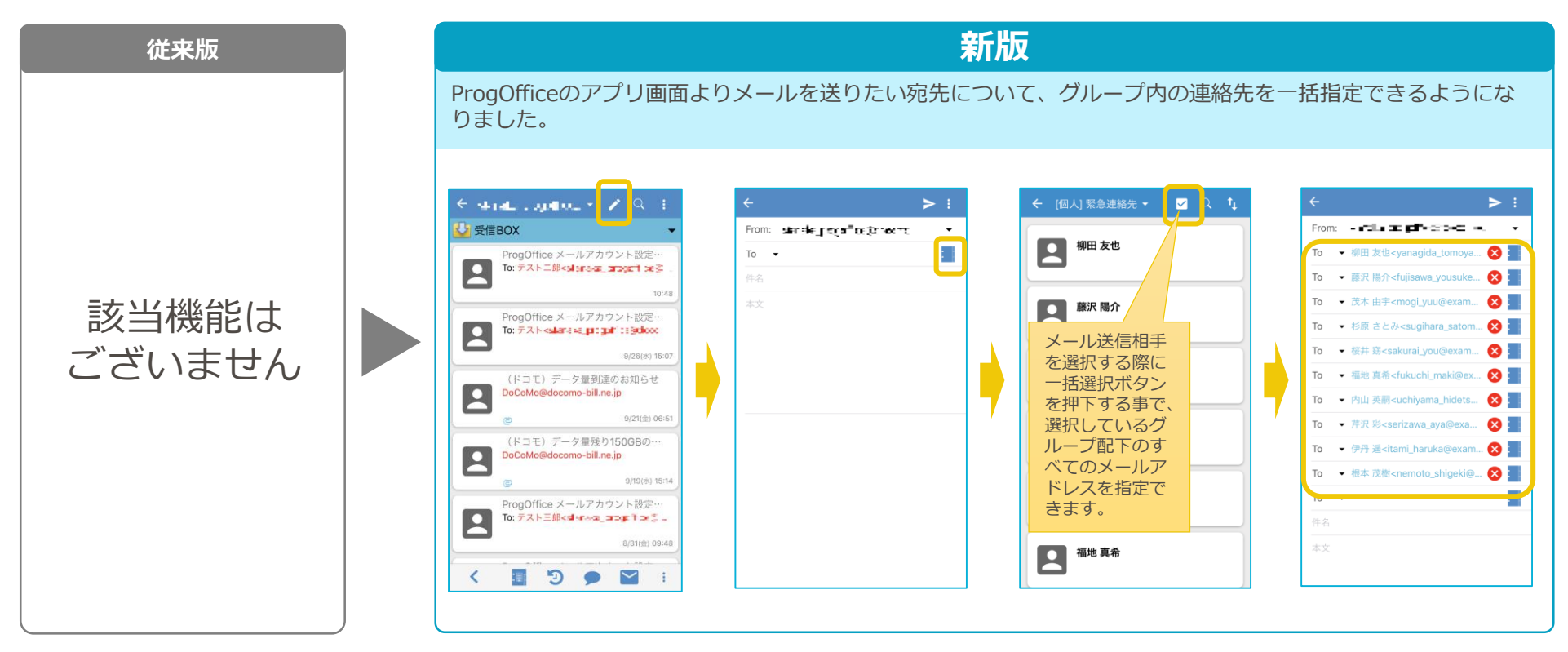

| 機能利用時の設定<br>(管理者) | - | アプリバージョンアップ要否 | 要                        |
|-------------------|---|---------------|--------------------------|
|                   |   | 他アプリやサービスの利用  | 「メールアドレス複数指定」機能でも利用可能です。 |
| 機能利用時の設定<br>(ユーザ) | - | 併用不可な機能       | -                        |
|                   |   | その他注意事項       | -                        |

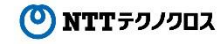

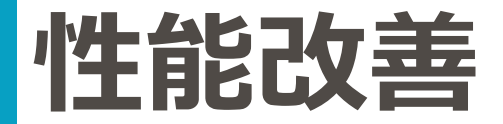

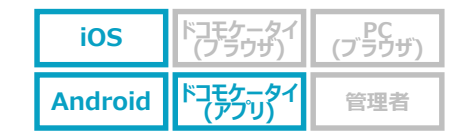

#### より快適にご利用いただけるようになりました!

- シンクライアント型利用におけるセキュアメッセージ(SMS)、通話履歴の表示レスポンスが早くなります。
- 各画面の一覧に表示される電話帳情報(名前等)は、SMS送受信や通話終了後時点の電話帳データを基に表示されます。

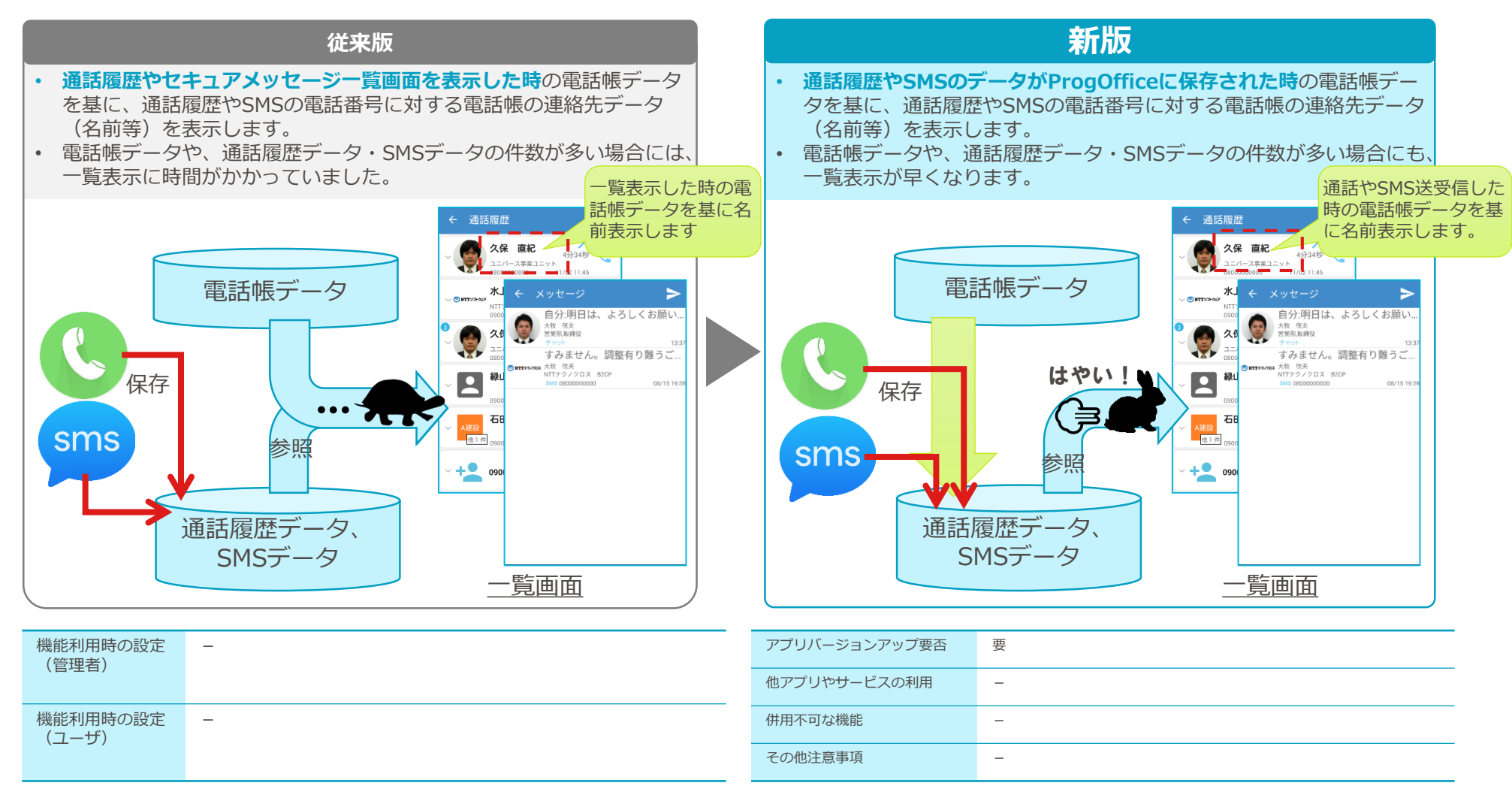

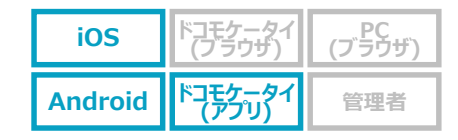

#### より快適にご利用いただけるようになりました!

- シンクライアント型利用におけるセキュアメッセージ(SMS)、通話履歴の表示レスポンスが早くなります。
- 各画面の一覧に表示される電話帳情報(名前等)は、SMS送受信や通話終了後時点の電話帳データを基に表示されます。

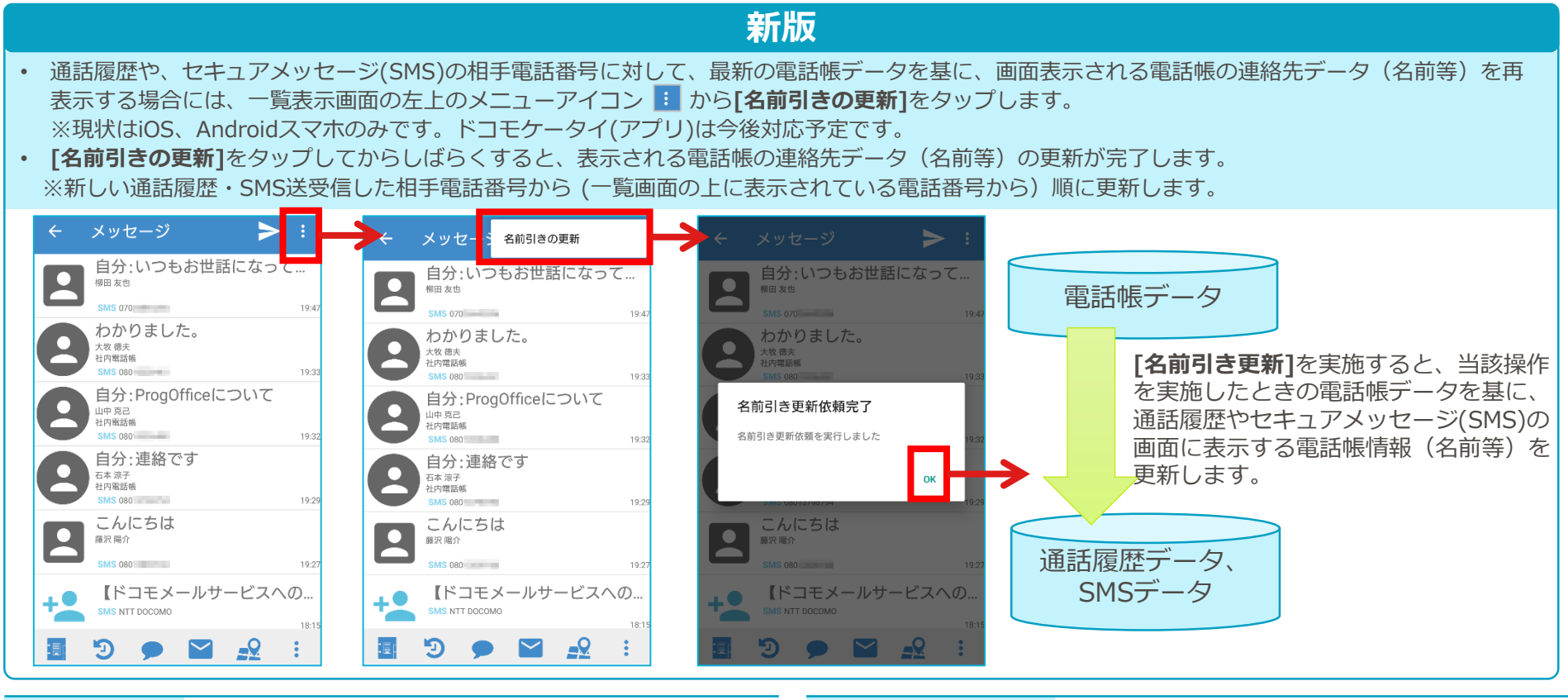

| 機能利用時の設定<br>(管理者) | - | アプリバージョンアップ要否 | 要 |
|-------------------|---|---------------|---|
|                   |   | 他アプリやサービスの利用  | - |
| 機能利用時の設定<br>(ユーザ) | _ | 併用不可な機能       | - |
|                   |   | その他注意事項       | - |

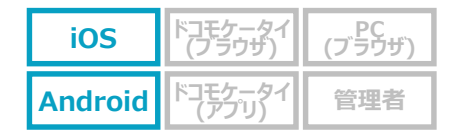

#### セキュアメールをより快適にご利用いただけるようになりました!

セキュアメールの表示が早くなります。
 特に、宛先のメールアドレスが非常に多い(数十以上)場合、改善効果が高いです。
 ※表示イメージが一部変わりますので、下記をご確認下さい。

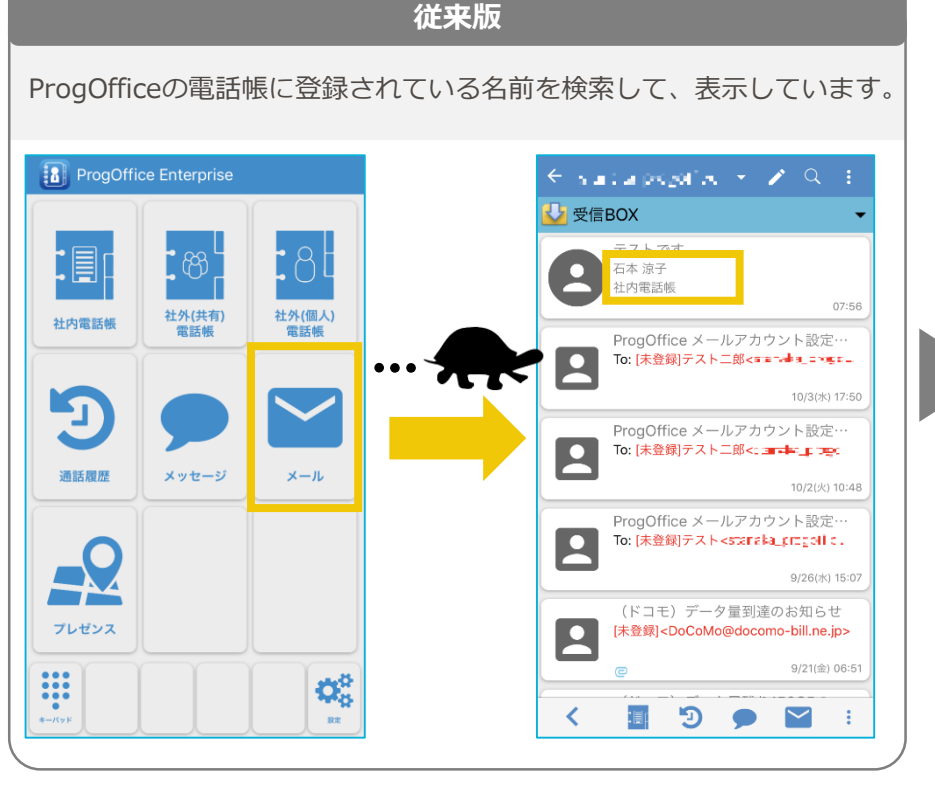

新版 ProgOfficeの電話帳に登録されている名前を検索せず、送信元のメール ソフトで付与された名前とメールアドレスを表示するようになります。 ProgOffice Enterprise 🗧 staraas propriiteeu 🖌 🦯 🤤 🗄 🕗 受信BOX 石本涼子<htp://www.setec.com/actives.com/actives.com/activ 9 07:5 社外(共有) 社外(個人) 社内電話帳 電話帳 電話帳 ProgOffice メールアカウント設定… To: テスト二郎<fentexel mogeth ce道。 (≱ 10/3(水) 17:50 -1 ProgOffice メールアカウント設定… 2 To: テスト二郎<すき Maintaine all tage し 通話履歴 メッセージ メール 10/2(火) 10:48 ProgOffice メールアカウント設定… 表示が早く なります 9/26(水) 15:07 (ドコモ) データ量到達のお知らせ プレゼンス DoCoMo@docomo-bill.ne.jp 9/21(金) 06:51 ÷  $\mathbf{Q}_{a}^{a}$ Э 設定 : III n  $\sim$ - 1

| 機能利用時の設定<br>(管理者) | 本機能をご利用になる場合は、リリース前までに弊社までご相談ください。 | アプリバージョンアップ要否 | 要                                                  |
|-------------------|------------------------------------|---------------|----------------------------------------------------|
|                   |                                    | 他アプリやサービスの利用  | -                                                  |
| 機能利用時の設定<br>(ユーザ) | -                                  | 併用不可な機能       | -                                                  |
|                   |                                    | その他注意事項       | 本機能を有効にした場合、セキュアメール画面から、該当の連絡先画<br>面への遷移ができなくなります。 |

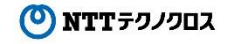

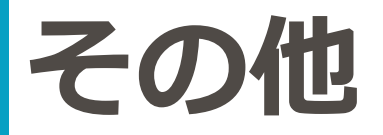

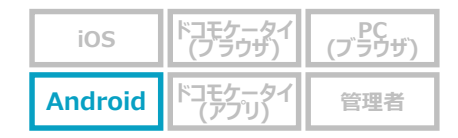

#### Android OSのセキュリティポリシー改訂により、インストール等で権限の有効化画面が表示されます

- Google社が提供するAndroid OSにおけるPlayストア公開アプリに対するセキュリティポリシー改訂により、 アプリのインストール時やアップデート時に、アプリが動作する上で必要とする権限の有効化を促す画面が表示されるようになります。
   本画面に沿って権限を有効化しない場合、アプリを起動できません。
- Android6.0以降が対象です。

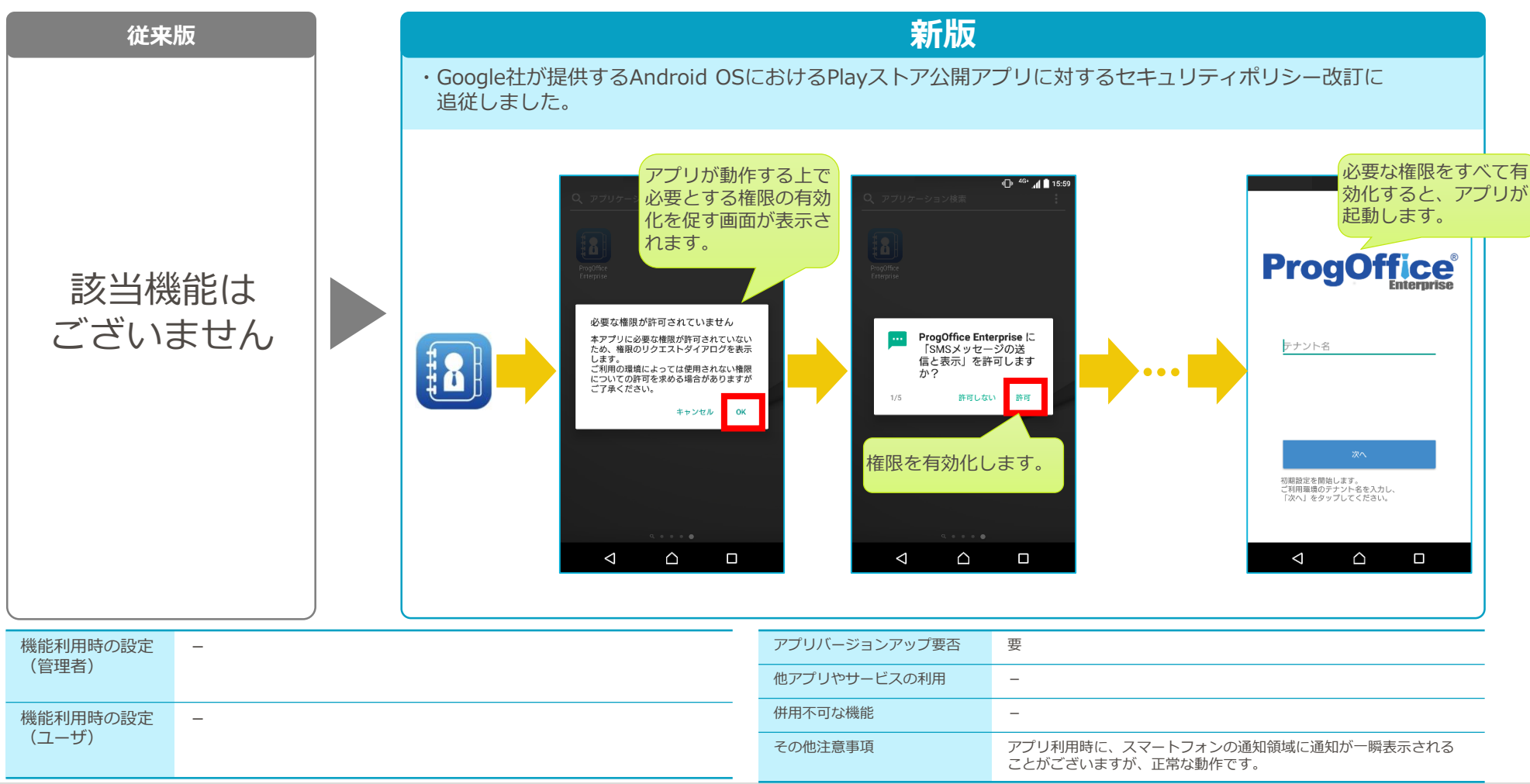

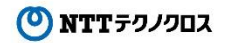